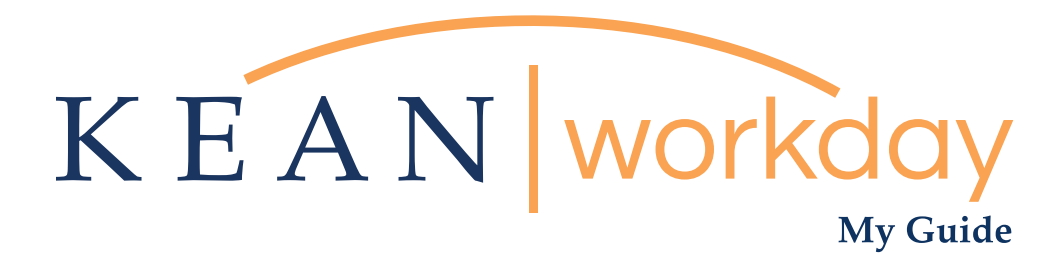

## Applying to a Job as an External Candidate

Step 1: Account Creation – Here, you will need to create a Workday account. Once created, please check the acknowledgement box.

Step 2: Quick Apply: On the first screen for Quick Apply please add your most up to date resume/cv. The resume will automatically populate parts of the application.

Step 3: My Information: Confirm that your address and contact information have populated.

Step 4: My Experience – Your certifications and additional documents can be loaded on at the end of this page. On this page you can edit your experience as appropriate.

Step 5: Resume/CV – Please load additional documents including teaching statement, contact information for references, cover letter and CV by pressing CTRL and clicking each document to be uploaded.

Step 6: Please complete the application questions

Step 7: Voluntary disclosures are recommended but not required

Step 8: Acknowledgement of terms & conditions

Step 9: Self Identification

Step 10: Please review your information, ensuring contact information and all documents are attached, and confirm all information entered is accurate to the best of your knowledge.

To follow a step by step guide continue on to the following pages.

| KEAN workday                                                                                                    | Step 1                                                                                                    |
|----------------------------------------------------------------------------------------------------|----------------------------------------------------------------------------------------------------|
| Create Account                                                                                                    | Create a Workday accoun                                                                                        |
| Email Address Password Verify New Password                                                                                                    | Make sure to follow the<br>rules below for your<br>password creation                                           |
| By creating an external account with Kean University you are agreeing<br>to the Terms and Conditions Kean University exercises as use of its<br>Career site. Universited and acknowledge the terms of use for<br>Kean University. Create Account                                                                                                    | <ul> <li>Password must include:</li> <li>A minimum of 8 characters.</li> <li>A lowercase character.</li> </ul> |
| Already have an account? Sign in<br>Forgot your password?                                                                                                    | A special character.<br>A numeric character.                                                                   |
| Follow Us           Image: Constraint of the second second | An alphabetic character.<br>An uppercase character.                                                            |

|            | My Information                                       | My Experience                                              | Application                            | Voluntary   | Self Identify | Beview |
|------------|------------------------------------------------------|------------------------------------------------------------|----------------------------------------|-------------|---------------|--------|
| ulek Apply | wy momuton                                           | my Experience                                              | Questions                              | Disclosures | och identify  | nemen  |
|            |                                                      |                                                            | Quick Apply                            |             |               |        |
|            | * Indicates a required                               | field                                                      |                                        |             |               |        |
|            | Make completing your job<br>Upload either DOC, DOCX, | application easier by uploa<br>HTML, PDF, or TXT file type | ding your resume or CV.<br>s (5MB max) |             |               |        |
|            |                                                      |                                                            | $(\uparrow)$                           |             |               |        |
|            |                                                      |                                                            | Drop file here                         |             |               |        |
|            |                                                      |                                                            | or Select file                         |             |               |        |

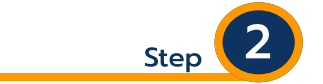

On the first screen for Quick Apply please add your most up to date resume/cv. The resume will automatically populate parts of the application.

| Ø—         |                                      |                             |                          |                | •      |
|------------|--------------------------------------|-----------------------------|--------------------------|----------------|--------|
| uick Apply | My Information My Experien           | ce Application<br>Questions | Voluntary<br>Disclosures | Self Identify  | Review |
|            |                                      | My Informatio               | on                       |                |        |
|            | * Indicates a required field         |                             |                          |                |        |
|            | How Did You Hear About Us?*          |                             |                          |                |        |
|            | select one                           | ▼                           |                          | Address        |        |
|            | Have you previously been employed by | y Kean University?*         |                          | Address Line 1 |        |
|            | ◯ Yes                                |                             |                          |                |        |
|            | O No                                 |                             |                          | City           |        |
|            | Country*                             |                             |                          |                |        |
|            | United States of America             |                             |                          | State          |        |
|            |                                      |                             |                          | select one     |        |
|            |                                      |                             |                          | Postal Code    |        |
|            | Legal Name                           |                             |                          |                |        |
|            | First Name*                          |                             |                          |                |        |
|            |                                      |                             |                          |                |        |

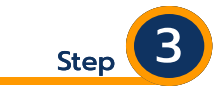

Answer the required fields.

Confirm that your address and contact information have populated. If they have not populated then you must manually enter the information needed.

| Quick Apply | My Information             | My Experience  | Application<br>Questions | Voluntary<br>Disclosures | Self Identify | Review |
|-------------|----------------------------|----------------|--------------------------|--------------------------|---------------|--------|
|             |                            | M              | y Experience             |                          |               |        |
| *           | Indicates a required field |                |                          |                          |               |        |
| v           | lork Experience            |                |                          |                          |               |        |
| w           | ork Experience 1           |                |                          |                          | Delete        |        |
| oL          | ob Title*                  |                |                          |                          |               |        |
| C           | ompany*                    |                |                          |                          |               |        |
|             | ocation                    |                |                          |                          |               |        |
|             | currently work here        |                |                          |                          |               |        |
| Fr          | 02/2018                    | *<br>02/2021 💼 |                          |                          |               |        |
| R           | ble Description            |                |                          |                          |               |        |

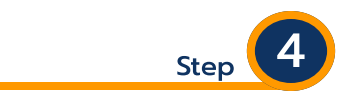

Review your work experience.

If the expereince has not auto populated then you must fill in the required fields manually. You can also edit any of the fields if needed.

Your certifications and additional documents can be loaded at the end, including your cover letter and contact information for references.

| Education 1                       | III Delete         | Step                    |
|-----------------------------------|--------------------|-------------------------|
| School or University*             |                    |                         |
| Southern New Hampshire University |                    | Education, certificatio |
| Degree*                           | Certifications     | and additional          |
| MS 🔻                              | Add                | documents can be        |
| Field of Study                    |                    | loaded at the end of    |
| □ □ ?                             |                    | page.                   |
|                                   | Languages          |                         |
|                                   | Add                |                         |
|                                   |                    |                         |
| From To (Actual or Expected)      |                    |                         |
| YYYY YYYY                         | Skills             |                         |
|                                   | Type to add Skills |                         |
|                                   |                    |                         |

|     | Drop files here<br>or Select files                                          |   |
|-----|-----------------------------------------------------------------------------|---|
| PDF | Ivan Crego Resume Receptionist.pdf<br>568.78 KB<br>✓ Successfully Uploaded! | Ē |
| PDP | Ivan Crego Resume Receptionist.pdf<br>568.78 KB<br>✓ Successfully Uploaded! |   |

Step 5

Please load additional documents including teaching statement, cover letter, contact information for references, and CV by pressing CTRL and clicking each document to be uploaded.

You may also drag and drop directly from your desktop.

Add a personal website or portfolio site if you wish to.

| Application Questions                                                                                                    |                                                                         |
|----------------------------------------------------------------------------------------------------|-------------------------------------------------------------------------|
| Application Questions   * Indicates a required field Do you possess a driver's license that is valid in New Jersey?*   select one   Po you possess a commercial Driver's License (CDL) valid in New Jersey?*   select one   Have you ever worked or been educated under a different name?*   select one   Are you on or have you ever been a member of a NJ State Pension System/Retirement Plan?*   select one   Are you currently on a special or regular reemployment list or any list resulting from an examination administered by the New Jersey Civil Service Commission?*   select one   Are you legally authorized to work in the U.S.?*   select one   Or you have any relatives working at Kean University?   select one   Or you have any relatives working at Kean University?   select one   Or you have any relatives working at Kean University?   select one   Ot you have any relatives working at Kean University?   select one | On this page you must<br>answer all required fields<br>within the form. |

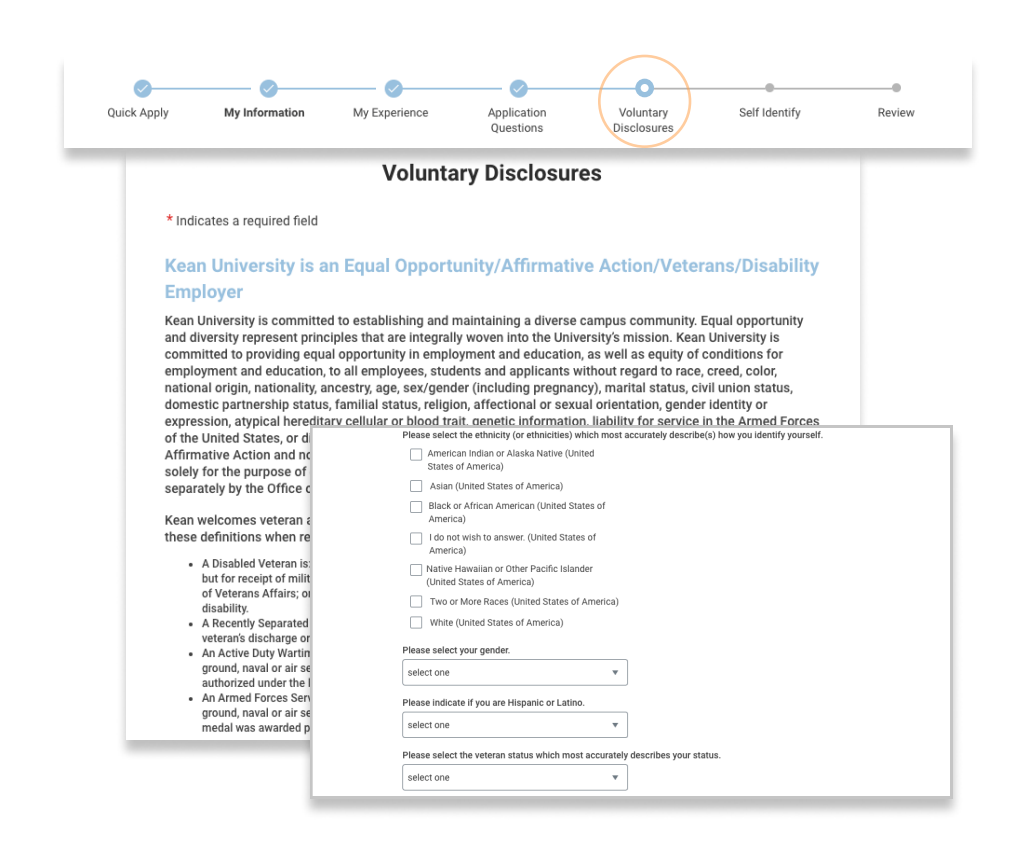

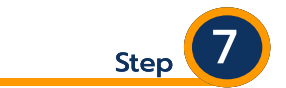

Voluntary disclosures are not required. Answer as you see fit.

| Terms and Conditions<br>I authorize my former employers to release any information they may have concerning my employment record and I release Kean<br>University and all previous employers from all liability whatsoever that may issue from securing this information. I further authorize<br>representatives of Kean University to verify any and all information contained in this application, including education and to review<br>any and all criminal history, military and disciplinary records of any source. | Step 8                                                      |
|----------------------------------------------------------------------------------------------------|-------------------------------------------------------------|
| I certify that the information on this application is complete and accurate to the best of my knowledge. I understand that any misleading or incorrect information may render this application void and be just cause for immediate termination if I become employed by Kean University.  I understand and acknowledge the terms of use for Kean University. *                                                                                                    | Indicate that you have<br>read the terms and<br>conditions. |
| Follow Us<br>V in f<br>Kean University Privacy Policy                                                                                                    |                                                             |
| wórków<br>© 2021 Workday, Inc. All rights reserved.                                                                                                    |                                                             |
| Back Save and Continue                                                                                                    |                                                             |

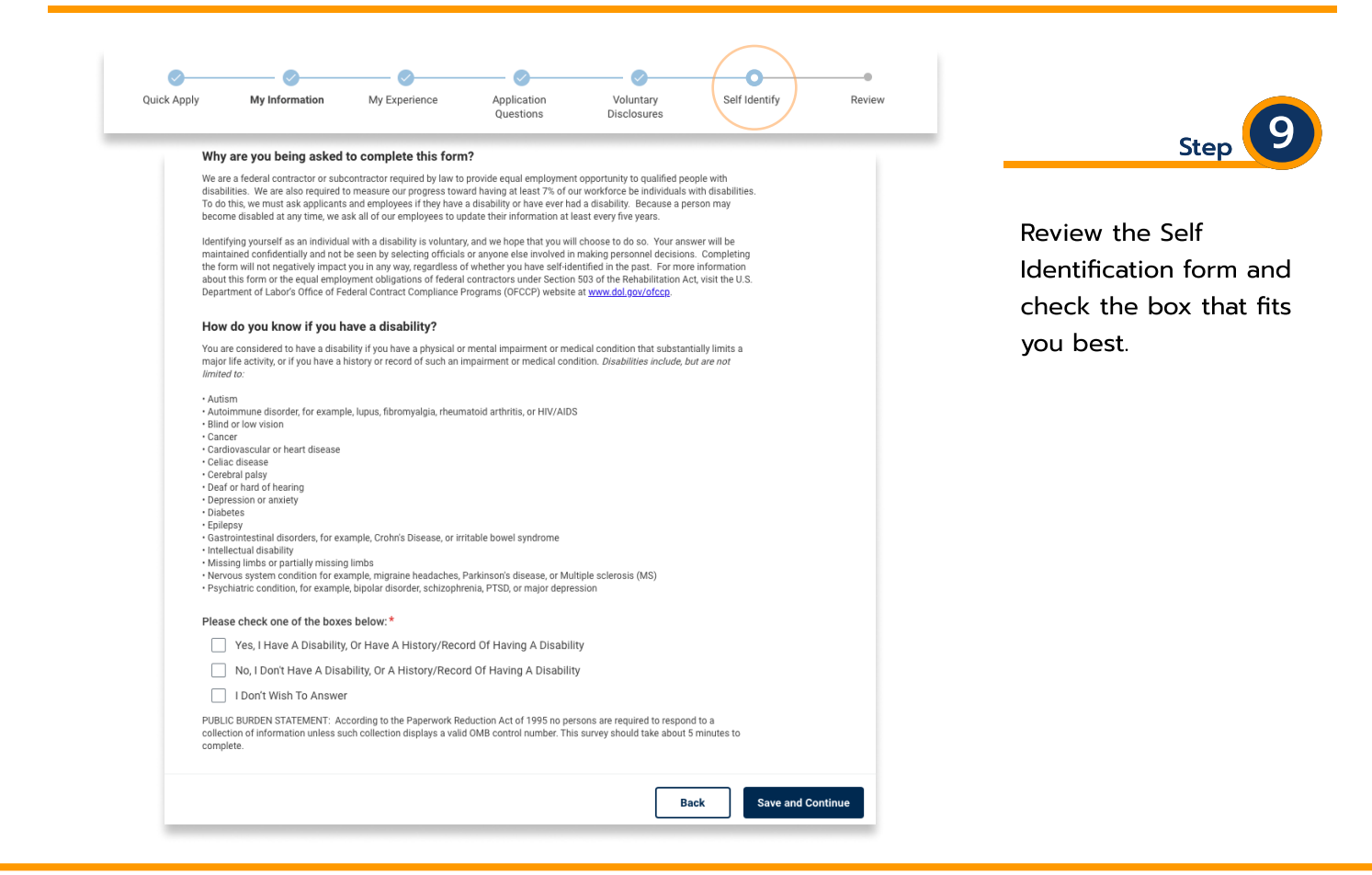

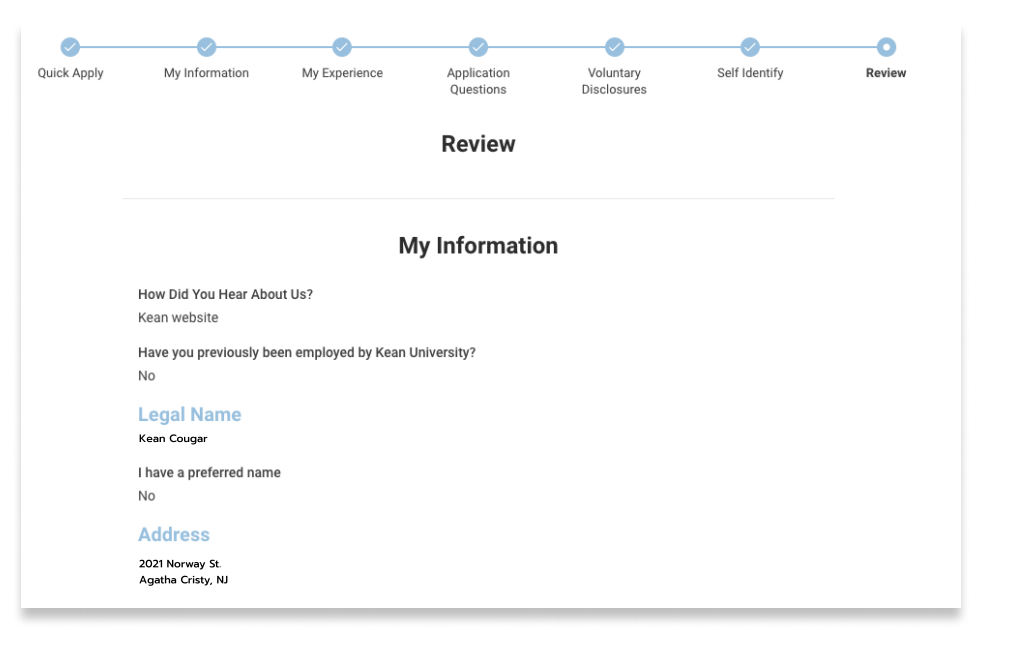

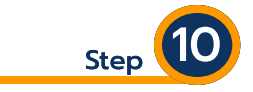

Please review your information, ensuring contact information and all documents are attached, and confirm all information entered is accurate to the best of your knowledge.

Additional Workday learning resources are available from our Workday webpage found <u>here</u>.

Specific questions can be sent to us at workday@kean.edu